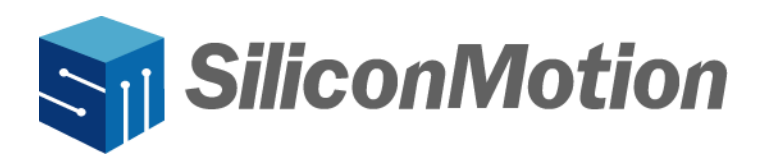

# SMI Windows USB Display User Manual

Revision V1.1

Dec 2024

#### **Revision History**

| Revision  | Release Date | Description                                              |
|-----------|--------------|----------------------------------------------------------|
| V0.9 R100 | 11/01/2017   | First Draft.                                             |
| V1.0 R100 | 10/09/2023   | Adopt new format design with overall text modifications. |
| V1.1      | 12/13/2024   | Add SM770 support.                                       |

#### **IMPORTANT NOTICE**

INFORMATION IN THIS DOCUMENT IS PROVIDED IN CONNECTION WITH PRODUCTS OF SILICON MOTION, INC. ("SMI"). NO LICENSE, EXPRESS OR IMPLIED, BY ESTOPPEL OR OTHERWISE, TO ANY INTELLECTUAL PROPERTY RIGHTS IS GRANTED BY THIS DOCUMENT. EXCEPT AS PROVIDED IN SMI'S TERMS AND CONDITIONS OF SALE FOR SUCH PRODUCTS, SMI ASSUMES NO LIABILITY WHATSOEVER, AND SMI DISCLAIMS ANY EXPRESS OR IMPLIED WARRANTY, RELATING TO SALE AND/OR USE OF SMI PRODUCTS INCLUDING LIABILITY OR WARRANTIES FOR FITNESS FOR A PARTICULAR PURPOSE, MERCHANTABILITY, OR INFRINGEMENT OF ANY PATENT, COPYRIGHT OR OTHER INTELLECTUAL PROPERTY RIGHT.

SMI products are not intended for use in medical, life saving, life sustaining, critical control or safety systems, or in nuclear facility applications. SMI may make changes to specifications and product descriptions at any time, without notice. SMI may have patents or pending patent applications, trademarks, copyrights, or other intellectual property rights that relate to the presented subject matter. The furnishing of documents and other materials and information does not constitute any license, express or implied, by estoppel or otherwise, to any such patents, trademarks, copyrights, or other intellectual property rights. The information in this document is furnished for informational use only, is subject to change without notice, and should not be construed as a commitment by SMI. SMI assumes no responsibility or liability for any errors or inaccuracies that may appear in this document or any software that may be provided in association with this document. Except as permitted by such license, no part of this document may be reproduced, stored in a retrieval system, or transmitted in any form or by any means without the express written consent of SMI. Contact your local SMI sales office or your distributor to obtain the latest specifications and before placing your product order.

Silicon Motion and Silicon Motion logo are registered trademarks of SMI and/or its affiliates. Other brand names mentioned herein are for identification purposes only and may be trademarks and/or registered trademarks of their respective owners.

#### Copyright © 2024, SMI. All Rights Reserved.

## **Table of Contents**

| Intro | duction                                                               | . 1                                                                                                    |
|-------|-----------------------------------------------------------------------|----------------------------------------------------------------------------------------------------|
| Requ  | lirements                                                             | . 1                                                                                                    |
| 2.1   | Hardware and OS Support                                               | . 1                                                                                                    |
| 2.2   | Languages Support                                                     | . 1                                                                                                    |
| How   | to use SMI Windows USB Display                                        | 2                                                                                                    |
| 3.1   | Driver Installation                                                   | . 2                                                                                                    |
| 3.2   | Driver Updating                                                       | 3                                                                                                    |
| 3.3   | Driver Uninstallation                                                 | 5                                                                                                    |
| 3.4   | Function Description                                                  | 6                                                                                                    |
| 3.5   | Note                                                                  | 6                                                                                                    |
|       | Intro<br>Requ<br>2.1<br>2.2<br>How<br>3.1<br>3.2<br>3.3<br>3.4<br>3.5 | Introduction         Requirements         2.1       Hardware and OS Support         2.2       Languages Support         How to use SMI Windows USB Display         3.1       Driver Installation         3.2       Driver Updating         3.3       Driver Uninstallation         3.4       Function Description         3.5       Note |

## 1. Introduction

SMI Windows USB Display provides multiple additional external displays. Installing and updating the software is very simple. It keeps your docking well maintained and easy to use. Please read the following guidance of SMI Windows USB Display and enjoy our products.

### 2. Requirements

#### 2.1 Hardware and OS Support

#### Minimum Hardware Requirements:

- Processor: support SSE2
- Graphics Card: any primary graphics card
- USB host: USB 2.0 or USB 3.0 or USB 3.1 (SM770 Only)
- Storage: 100 MB of free disk space

#### **OS Support:**

- windows 11
- Windows 10 (32-bit or 64-bit, 14393 later version)
- Windows 8.1 (32-bit or 64-bit) (SM768 Only)
- Latest Windows 7 (32-bit or 64-bit) (SM768 Only)

#### 2.2 Languages Support

English

## 3. How to use SMI Windows USB Display

This chapter introduces the functions of SMI Windows USB Display including the driver installation,

updating and uninstallation. Following the steps to use driver is recommended.

There is a method to get the SMI Windows USB Display driver.

• Download the driver from: <u>https://www.siliconmotion.com/downloads/index.html</u>:

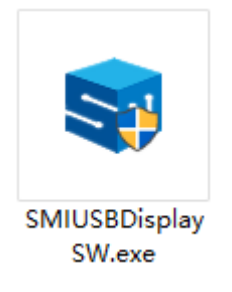

#### 3.1 Driver Installation

a) Double click "**SMIUSBDisplaySW.exe**". Windows User Account Control will be opened to get user permission. Give the permission, the main frame will display as below.

| SiliconMoti    | ion —×                                                                                                    |
|----------------|----------------------------------------------------------------------------------------------------|
| S Introduction |                                                                                                    |
| Installation   | Welcome                                                                                                    |
| Complete       | Silicon Motion<br>Display Software Installation                                                                                                    |
|                | This installer will install SiliconMotion display driver to your computer.<br>Click "INSTALL" to start driver installation or "CANCEL" to exit.<br>INSTALL CANCEL |

b) Click "**INSTALL**" button. Driver installation will complete after few seconds and following page will be shown.

| SiliconMo            | tion                                                                                               |
|----------------------|----------------------------------------------------------------------------------------------------|
| Introduction         |                                                                                                    |
| $\odot$ Installation | Finish                                                                                             |
| 🛇 Complete           | Thank you for choosing Silicon Motion                                                              |
|                      |                                                                                                    |
|                      | SiliconMotion display software installation is now complete.<br>Please click below button to exit. |

**Important note**: For SM768 on Windows ver.7/8.1, a reboot is required to finish the driver installation.

#### 3.2 Driver Updating

a) An older version of driver is installed. Double click the latest driver "SMIUSBDisplaySW.exe".

Windows User Account Control will be opened to get user permission. Give the permission, the

main frame will display as below.

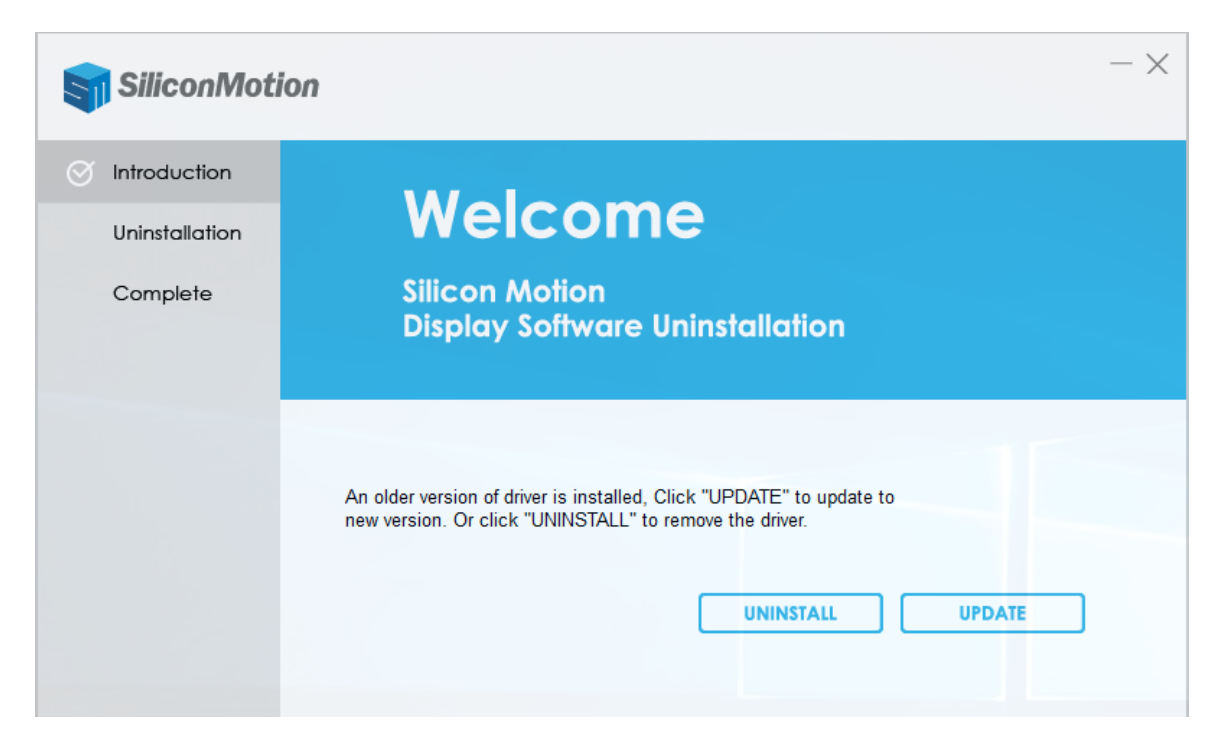

c) Click "UPDATE" button. Updating will complete after few seconds and following page will be shown.

| SiliconMotion        |                                                                                                |  |  |  |
|----------------------|------------------------------------------------------------------------------------------------|--|--|--|
| Introduction         |                                                                                                |  |  |  |
| $\odot$ Installation | Finish                                                                                         |  |  |  |
| 🛇 Complete           | Thank you for choosing Silicon Motion                                                          |  |  |  |
|                      |                                                                                                |  |  |  |
|                      | SiliconMotion display software updating is now complete.<br>Please click below button to exit. |  |  |  |

Important note: This function is only supported for windows ver.10/11. For Windows

ver.7/8.1, old driver needs to be uninstalled firstly, then install the newer driver.

#### 3.3 Driver Uninstallation

a) Driver is already installed. Double clicks "SMIUSBDisplaySW.exe". Windows User Account

Control will be opened to get user permission. Give the permission, the main frame will display.

| SiliconMot     | ion — ×                                                                                     |
|----------------|---------------------------------------------------------------------------------------------|
| ⊘ Introduction |                                                                                             |
| Uninstallation | weicome                                                                                     |
| Complete       | Silicon Motion<br>Display Software Uninstallation                                           |
|                | The latest version of SiliconMotion display software is already installed. UNINSTALL CANCEL |

 b) Click "UNINSTALL" button, message below will show. Click "Yes" button, driver uninstallation will start.

| Uninstall                  | × |
|----------------------------|---|
| Are you sure to uninstall? |   |
| Yes No                     |   |

c) Driver uninstallation will complete after few seconds and following page will be shown.

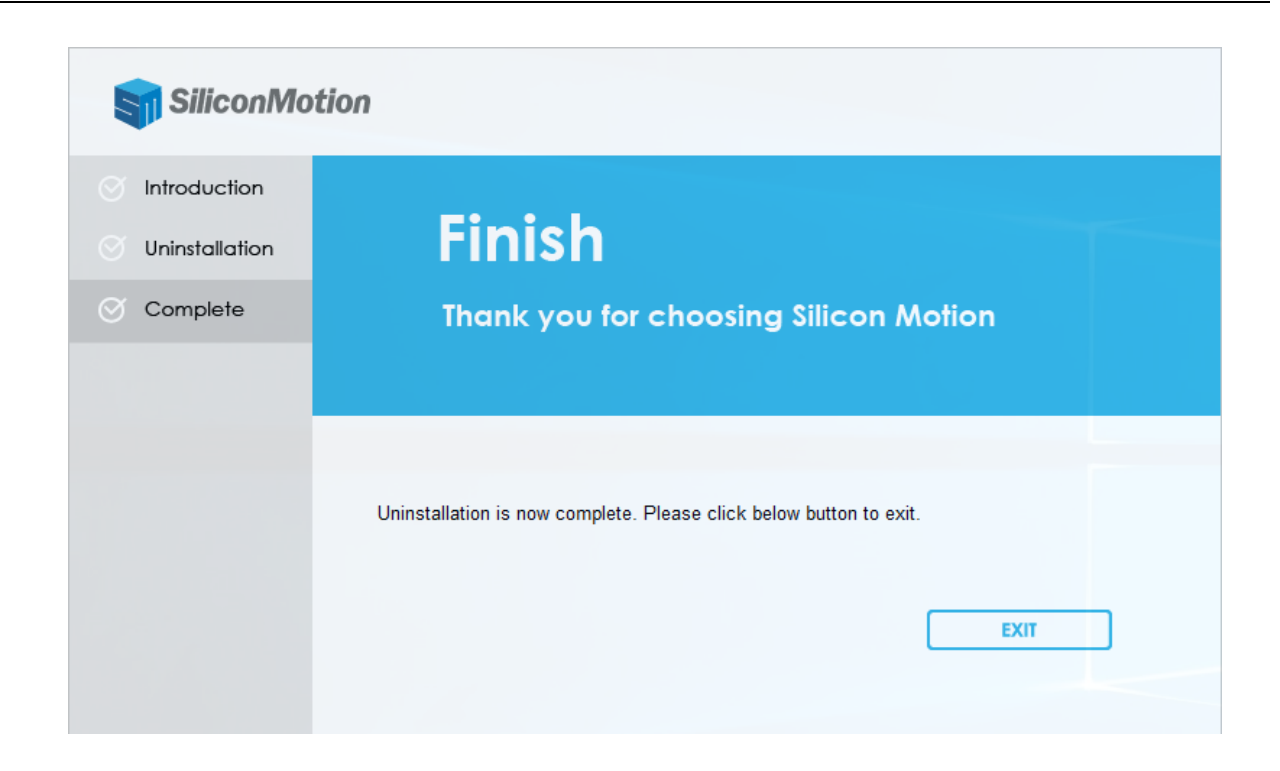

**Important note**: For SM768 on Windows ver.7/8.1, a reboot is required to finish the driver uninstallation.

#### 3.4 Function Description

With SMI Windows USB Display driver installed, user can add a view or more views when SMI USB Display Adapters plugged in. All user operations could be done on these views, including mode setting, application, video playback.

The supported mode is up to 3840x2160.

#### 3.5 Note

- i. The maximum number of views that a SMI USB Display Adapter can create is 2(for SM768) and 3(for SM770).
- ii. For the detection support of non-EDID CRT monitor, user need to plug in the CRT into SMIUSB Display adapter firstly, then do SMI USB adapter PnP.